# How to set-up your Incas CEM Assessments (Non-WEB Version)

This document will provide guidance to successfully set-up and administer your Incas CEM Assessments using the offline version of the assessment software

Please refer to previous '**How to**' guides for guidance relating to Logging into the secure sites and Uploading pupil/student details.

#### We will cover:

- Accessing and Downloading the offline assessment software
- Creating your Incas offline assessment shortcut
- Uploading completed assessment results files
- Checking who has been tested

NOTE: Student details will need to be uploaded prior to downloading the offline assessment software. If student details are uploaded after the assessment software has been downloaded then the unique student assessment module passwords will not be recognised.

### Access the Incas Offline Software

If you have concerns about running the fully web based version of the assessment then the offline version is the one for you. This downloads the assessment software onto your school computer system and saves completed tests on your computer systems also.

Step 1 Download and Install the software.

• Select the 'Carry out Assessments' menu option.

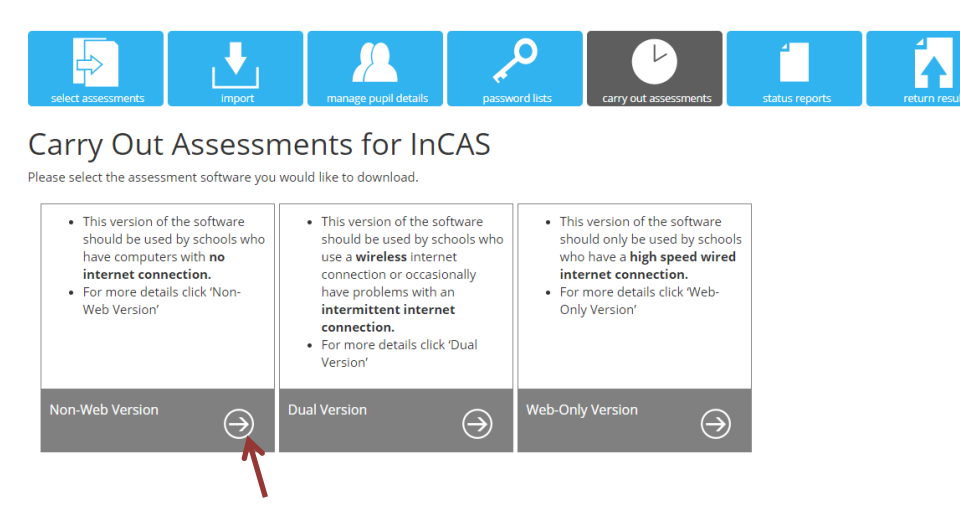

• Click on the *arrow* in the Non-Web Version box.

You will be taken to the Non-Web page.

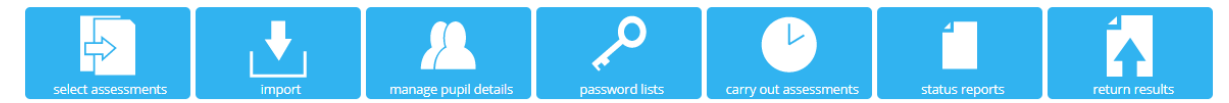

## Download Assessment Software for InCAS

#### **NON-WEB VERSION**

| <ul> <li>Download a zip file containing<br/>all the assessment files here.</li> <li>Click here for system<br/>requirements.</li> </ul> | <ul> <li>Download a zip file containing<br/>all the assessment files here.</li> <li>Click here for system<br/>requirements.</li> </ul> | Download an updated pupil details list here. |
|----------------------------------------------------------------------------------------------------|----------------------------------------------------------------------------------------------------|----------------------------------------------|
| Download<br>Assessment<br>for Windows                                                                                                  | Download<br>Assessment<br>for Mac                                                                                                    | Download Pupil List                          |

- In this guide we will be looking at the Assessment for Windows (Assessment for Mac is also available).
- Click in the download icon.
- The download will appear in the lower left corner of your Chrome browser (shown below).

| INCAS EW 2020 0zip |   |                    |   |  |
|--------------------|---|--------------------|---|--|
|                    | Ē | INCAS_EW_2020_0zip | ^ |  |

• It will also be saved in the Downloads folder on your computer (shown below).

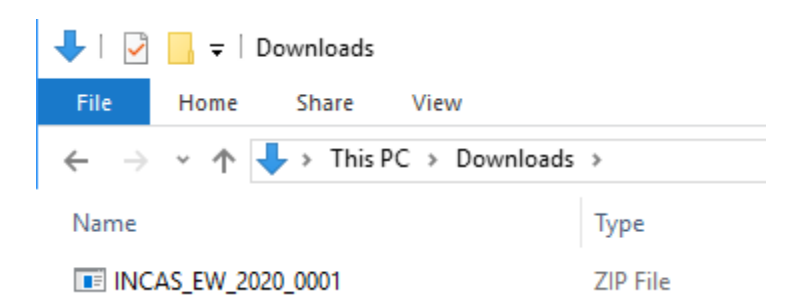

• Create a folder on your computer and copy the Incas zip file into it. In this example our folder is called Incas Software.

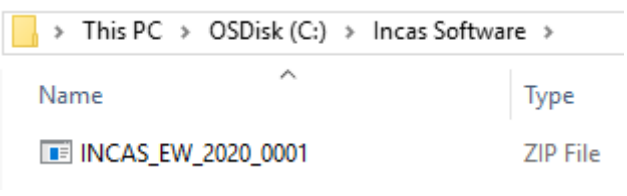

• Unzip the software file by highlighting and choosing an Unzip program.

• Unzip into the same folder as the copied zip file.

| Name                   | $\sim$                   |                          | Date modified                            |   | Туре                                                                       | Size      |            |
|------------------------|--------------------------|--------------------------|------------------------------------------|---|----------------------------------------------------------------------------|-----------|------------|
| INCAS_EW_2020          |                          | Open                     |                                          |   | ZIP File                                                                   | 55,256 KB |            |
|                        | Express Zip<br>Open with |                          |                                          | > | <ul> <li>Compress</li> <li>Compress to "INCAS_EW_2020_0001.zip"</li> </ul> |           |            |
|                        |                          |                          |                                          | > |                                                                            |           |            |
| Scan with<br>Restore p |                          | Scan with Sophos An      | h Sophos Anti-Virus<br>previous versions |   | Open Archive.                                                              |           |            |
|                        |                          | Restore previous version |                                          |   | Extract to "INCAS_EW_2020_0001" folder                                     |           | )1" folder |
|                        | Send to                  |                          |                                          | > | Extract Here                                                               |           |            |

• A new folder will now appear in the Incas Software folder.

| Incas Software >   |             |  |  |  |
|--------------------|-------------|--|--|--|
| Name               | Туре        |  |  |  |
| INCAS_EW_2020_0001 | File folder |  |  |  |
| INCAS_EW_2020_0001 | ZIP File    |  |  |  |

• Open the folder to view the contents.

| Name                       | Туре          |
|----------------------------|---------------|
| - Media                    | File folder   |
|                            | File folder   |
| KML                        | File folder   |
| CEM_Font_Licensing         | Text Document |
| CEM_Software_License       | Text Document |
| InCAS_EW_2020_0001         | Application   |
| InCAS_EW_Manager_2020_0001 | Application   |

- The **Saves** folder is where your offline results files will be stored before transfer to CEM.
- The Incas\_2020\_0001 is the assessment.
- The Incas\_EW\_Manager\_2020\_0001 is the application that will assist in the management of the offline process.

#### Create a shortcut to the offline assessment software:

• **Highlight** the Incas program and right click your mouse. Choose *Create Shortcut* from the displayed options, as shown below.

| Name                |                 | Туре          | D  |
|---------------------|-----------------|---------------|----|
| Media               |                 | File folder   | 07 |
| Saves               |                 | File folder   | 07 |
| XML                 |                 | File folder   | 07 |
| CEM_Font_Licensing  |                 | Text Document | 01 |
| CEM_Software_Licens | se              | Text Document | 01 |
| InCAS_EW_2020_      | Open            |               |    |
| InCAS_EW_Man        | орен            |               | 1  |
|                     | Cut             |               |    |
|                     | Сору            |               |    |
|                     | Create shortcut |               |    |
|                     | Delete          |               |    |

• You will now see an additional file in your Incas Software folder, this is your Assessment shortcut.

| Name                            | Туре          |
|---------------------------------|---------------|
|                                 | File folder   |
|                                 | File folder   |
| XML                             | File folder   |
| CEM_Font_Licensing              | Text Document |
| CEM_Software_License            | Text Document |
| 🔊 InCAS_EW_2020_0001 - Shortcut | Shortcut      |
| InCAS_EW_2020_0001              | Application   |
| InCAS_EW_Manager_2020_0001      | Application   |
|                                 |               |

- The shortcut can then be saved somewhere on your systems where it is easily accessible to those who will be using it.
- When the shortcut is selected the assessment will launch, shown below.

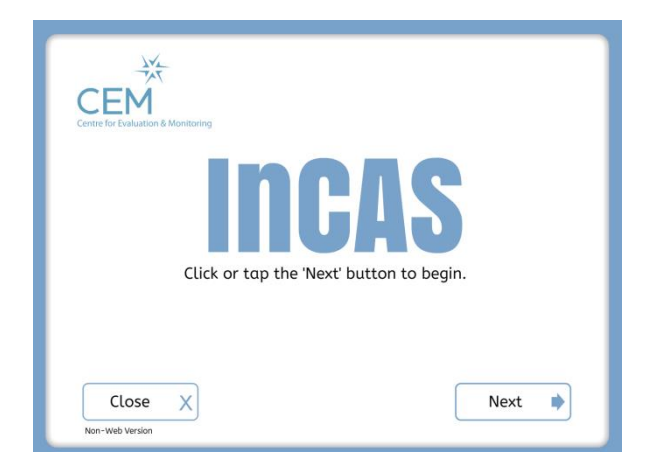

## **Testing your Students**

Incas is taken by the students on their own. When they sit down to take the tests they will be required to do the following:

- Select the Incas Assessment shortcut link
- They will enter their assessment module pass word
- They will set the computer volume to the required level (remember there is sound with the Incas test so the students will require working head phones)
- The assessment will start
- The pupils will answer the example questions at the start of each assessment module
- The students will complete the assessment module
- When the test is finished the program will tell the student that the test is finished
- They will close the assessment program

### **Returning your completed tests to CEM**

Once you have tested some pupils you will want to return your results to us.

You can do this using the **Manager** application.

| CEEM<br>Centre for Evaluation & Monitoring |               |
|--------------------------------------------|---------------|
|                                            | InCAS Manager |
|                                            | Next          |

• Click *Next* to see what is available in the Manager.

| Return Data to CEM          | Creates a file to return results to CEM for processing.                                                |
|-----------------------------|----------------------------------------------------------------------------------------------------|
| Manage Pupil Details        | Manage pupil details using the Assessment Centre.                                                      |
| Open Secure Website         | Opens your CEM plus website.<br>From here you can manage the pupils and sessions for the assessment.   |
| Set Secondary Save Location | Choose a secondary save location.<br>Results files will be saved here if Saves folder is inaccessible. |
| Check Version               | Check which version of the assessment software you are running.                                        |
|                             |                                                                                                    |
|                             |                                                                                                    |
|                             |                                                                                                    |

• To return your results to CEM select the Return data to CEM option.

| Return Data to CEM  |                                          |  |  |  |  |
|---------------------|------------------------------------------|--|--|--|--|
| Create Results File | Creates a results file to return to CEM. |  |  |  |  |
|                     |                                          |  |  |  |  |
|                     |                                          |  |  |  |  |
|                     |                                          |  |  |  |  |
|                     |                                          |  |  |  |  |
|                     |                                          |  |  |  |  |
|                     | Return to Main Page                      |  |  |  |  |

- First step, click on *Create your Results* file.
- Browse to the location where your results file will be saved (I have chosen the **Final** folder within the Saves folder).

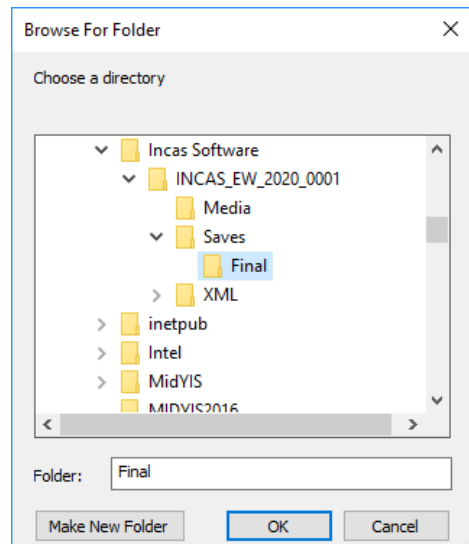

• The manager will now confirm your folder choice...

1

| Return Data to CE                                                                                                    | м                                                                           |
|----------------------------------------------------------------------------------------------------|-----------------------------------------------------------------------------|
| Create Results File                                                                                                    | Creates a results file to return to CEM.                                    |
| Your results file is saved here                                                                                                    |                                                                             |
| C:\Incas Software\INCAS_EW_20                                                                                                    | 20_0001\Saves\Final\ResultsFile.zip                                         |
| The results file must now be uplo<br>* Log in to the website.<br>* Click on the "Return Data" me<br>* Follow the instructions on the | aded to the website.<br>nu option.<br>e screen to select your results file. |
| When you are ready, click on the                                                                                                    | 'Open EM Website' button below to go to the website.                        |
| Open Secure Website                                                                                                    | Return to Main Page                                                         |
|                                                                                                    |                                                                             |

- ... and guide you through the next steps to get your results file loaded.
- My results file is waiting in my chosen folder ready to be uploaded.

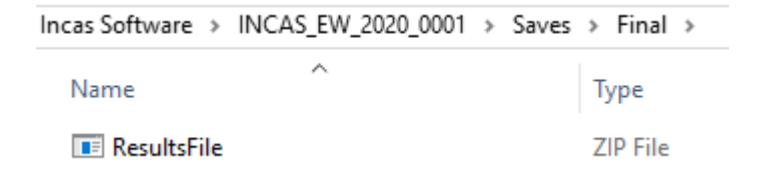

• Use Assessment Centre to return your Incas results file.

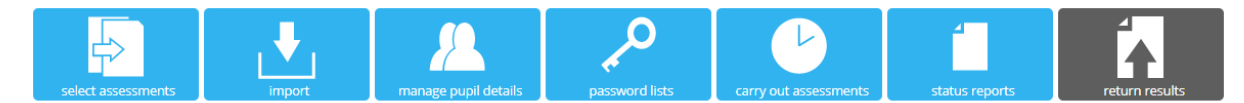

#### **Return Results**

This page should be used to return your assessment data for the Non-Web Version of the assessment software or where the web connection failed during automatic return of data (Instructions on how to create the file for upload can be found in the FAQ section).

Choose file No file chosen

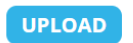

## Checking who has been tested

By selecting the *Status Reports* menu option in Assessment Centre you can see who has completed the assessment and who is still to be tested, example shown below:

| select assessments                 | import                         | manage           | pupil details | password lists | carry out asses  | sments sta | tus reports | return results |
|------------------------------------|--------------------------------|------------------|---------------|----------------|------------------|------------|-------------|----------------|
| Status Re<br>This page shows a sum | port for<br>Imary of the statu | INCAS            | ents.         |                |                  |            |             |                |
| Filters Year<br>- All -            | ~                              | Class<br>- All - | ~             |                |                  |            |             | Ē              |
|                                    | Q,                             | 0                |               |                |                  |            |             |                |
| Forename 🔻                         | Surname y                      | DOB <b>T</b>     | Reading 🔻     | General 🔻      | Develop <b>T</b> | Mental A 🔻 | Spelling 🔻  | Attitudes 🔻    |
| 🔺 Year 1 Brabham                   |                                |                  |               |                |                  |            |             | 4              |
| Alfie                              | Argyle                         | 01/10/2013       | Pending       | Pending        | Pending          | Pending    | Pending     | Pending        |

The Incas pupils are displayed and the status of each test.

- Pending the module has not yet been taken
- **Completed** the module has been successfully completed
- In-Progress the module has been started but not finished